# xctf re新手题

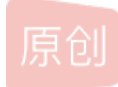

```
Hello, CTF
```

| 首先, | 下载附件后,拖入IDA32中        | ,然后sh | nift+f12,会发现                      |    |
|-----|-----------------------|-------|-----------------------------------|----|
|     | 💽 .rdata:0… 00000013  | 3 C   | GetLastActivePopup                |    |
|     | 🔄 .rdata:0… 00000010  | ) C   | GetActiveWindow                   |    |
|     | 🔄 .rdata:0… 0000000   | с     | MessageBoxA                       |    |
|     | 🔄 .rdata:0… 0000000   | C C   | user32.dll                        |    |
|     | 🔄 .rdata:0… 0000000I  | ) C   | KERNEL32. dll                     |    |
|     | 🔚 . data:00… 0000008  | 8 C   | wrong!\n                          |    |
|     | 🔄 . data:00… 00000004 | С     | success!\n                        |    |
|     | 🔚 . data:00… 00000014 | , C   | please input your serial:         |    |
|     | 💽 .data:00… 00000023  | 3 C   | 437261636b4d654a757374466f7246756 | ie |
|     | 🔄 . data:00… 0000000  | C     | \t-\r]                            |    |
|     | 🔣 . data:00… 0000000  | С     | 粒家                                |    |

我们看见这串字符,应该就会有所感觉,他就是flag,然后:

```
—交叉列表——F5查看伪代码,然后就有:
跳转-
                                            ---- - - - /
       signed int v3; // ebx
       char v4; // al
       int result; // eax
       int v6; // [esp+0h] [ebp-70h]
       int v7; // [esp+0h] [ebp-70h]
       char v8; // [esp+12h] [ebp-5Eh]
       char v9[20]; // [esp+14h] [ebp-5Ch]
       char v10; // [esp+28h] [ebp-48h]
        __int16 v11; // [esp+48h] [ebp-28h]
       char v12; // [esp+4Ah] [ebp-26h]
       char v13; // [esp+4Ch] [ebp-24h]
       strcpy(&v13, "437261636b4d654a757374466f7246756e");
       while (1)
       {
         memset(&v10, 0, 0x20u);
         v11 = 0;
         v12 = 0;
         sub_40134B(aPleaseInputYou, v6);
         scanf(aS, v9);
         if (strlen(v9) > 0x11)
           break;
         v3 = 0;
         do
         {
           v4 = v9[v3];
           if ( !v4 )
            break;
           sprintf(&v8, asc_408044, v4);
           strcat(&v10, &v8);
           ++v3;
         }
         while ( v3 < 17 );
```

strcpy,即string copy(字符串复制)的缩写。strcpy是一种C语言的标准库函数,strcpy把含有'\0'结束符的字符串复制到另一个地址空间,返回值的类型为char\*。

我们观察发现,他有数字和字母组成,切最大的字母是f,所以优先考虑16进制转换:

# 16进制到ASCII字符串在线转换工具

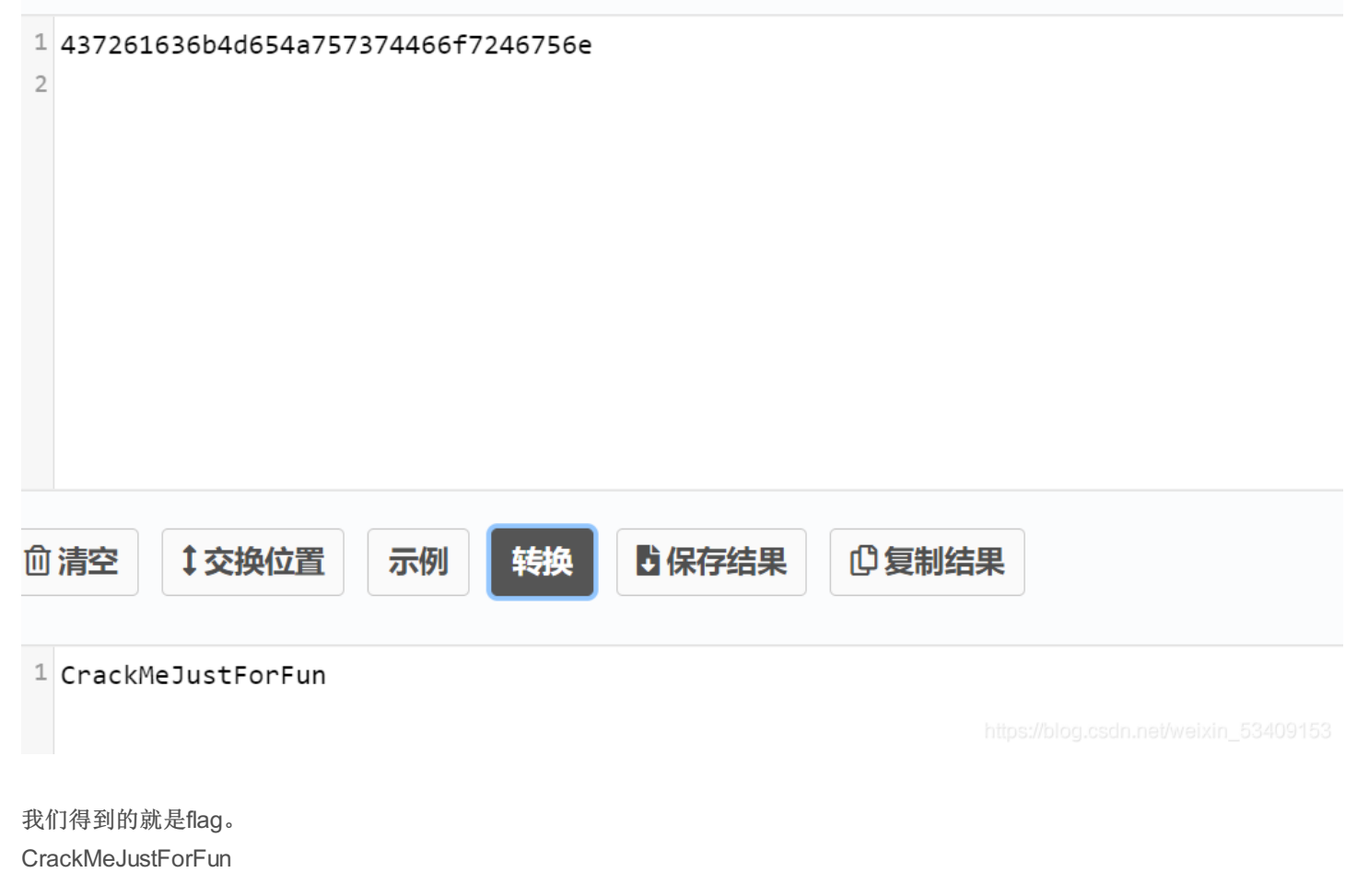

open-sourc

re逆向新手题中的第一道题目对于我们这些新手而言还是有一点难度的,主要就是得看得懂代码的意思。

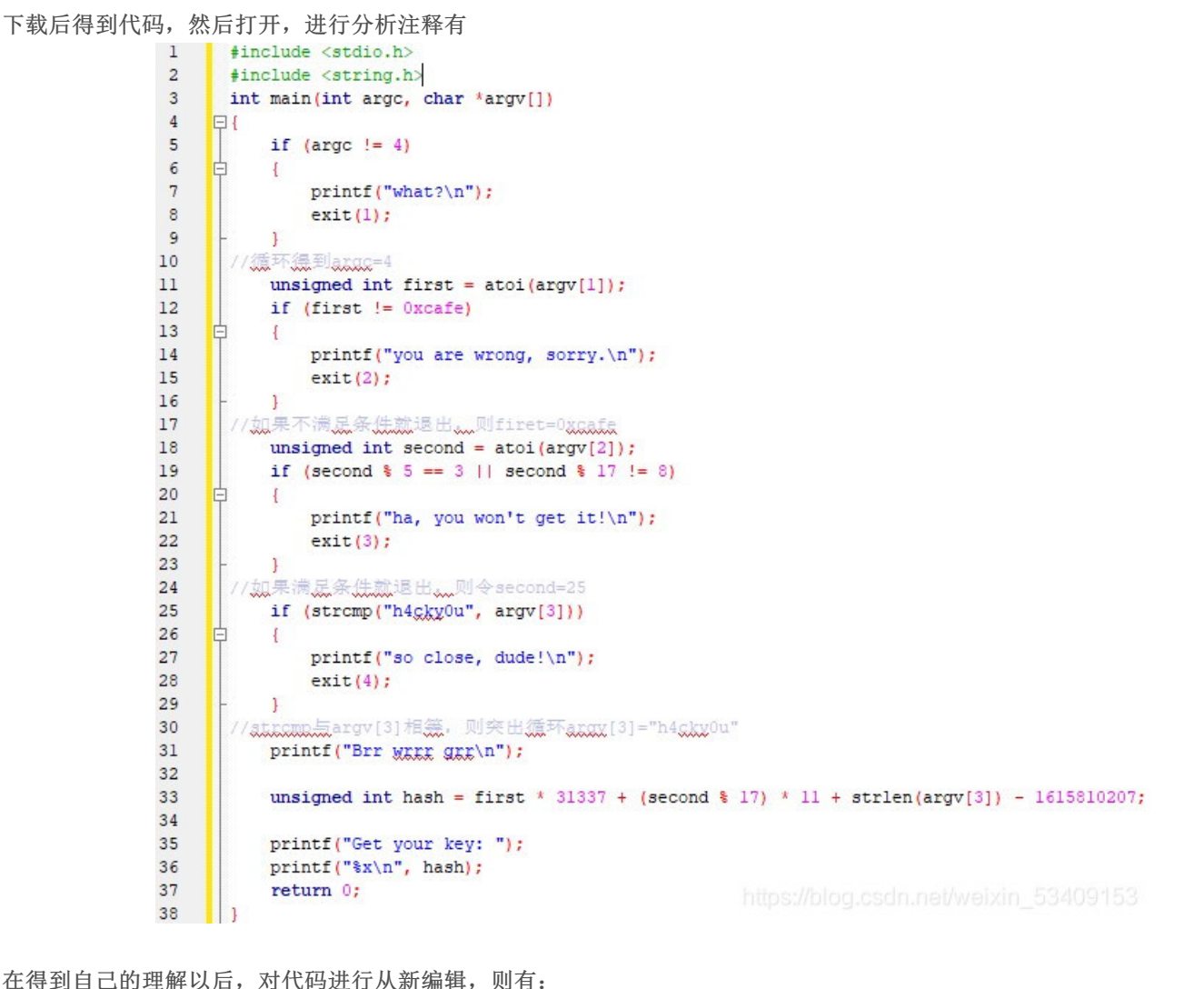

```
#include <stdio.h>
1
2
     #include <string.h>
3
     int main()
4
   FI
5
       /*unsigned int hash = first * 31337 + (second % 17) * 11 + strlen(argy[3]) - 1615810207;*/
         unsigned int hash = 0xcafe * 31337 + (25 % 17) * 11 + strlen("h4cky0u") - 1615810207;
6
7
8
         printf("Get your key: ");
         printf("%x\n", hash);
9
0
         return 0;
1
2
     F:\xctf\.open-source (2) c.exe
    Get your key: cOffee
    Process returned 0 (0x0)
                                execution time : 0.042 s
    Press any key to continue.
                                                                               https://blog.csdn.net/weixin_53409153
```

将得到的flag为c0ffee输入即可。

(其中不知道的C语言知识可以在网上查找一下,我也是找了好久才搞明白的。)

### simple-unpack

首先,题目的介绍,我们可以知道,我们最开始还是需要进行查壳的:

| Ex  | einfo PE - ver.0.0.5.6 by A.S.L - 104    | 14+78 sign                     | 2019.04.10     | - [               | ×    |
|-----|------------------------------------------|--------------------------------|----------------|-------------------|------|
|     | Eile : b7cf4629544f4e759d690100c         | 3f96caa                        |                | <u>₽</u> <u>H</u> |      |
|     | Entry Point : 0044F058 00 <              | EP Section :                   | zero sections  |                   |      |
| - a | File Offset : ?                          | First Bytes :                  | 7F.45.4C.46.02 |                   | Plug |
| 6   | Linker Info : 🤉                          | SubSystem :                    | ?              | Start S           |      |
| ha  | File Size : 00056170h < N                | Overlay :                      | ?              |                   | 2    |
| cin | Diagnose:                                |                                |                |                   |      |
| 8   | NOT Win EXEo - ELF executable [ 64b      | - CPU : AMD x8(                | Scan / t       | Rip               |      |
| Ŵ   | Lamer Info - Help Hint - Unpack info     | 0 ms;                          |                | No Tecenter       |      |
|     | Detected UPX! packer - http://upx.githul | os <b>da</b> ne <b>i</b> ii/ei | xin_83403556   |                   |      |

### 发现文件是64位的,然后使用IDA64, shift+f12

. - b7cf4629544f4e759d690100c3f96caa C:\Users\Administrator\Downloads\b7cf4629544f4e759d690100c3f96caa

| ) 编辑(E) 跳转(J) 搜索(H) 视图(V | 调试器选项( <u>O</u> )窗口( <u>W</u> ) | )帮助                                 |               |       |  |
|--------------------------|---------------------------------|-------------------------------------|---------------|-------|--|
|                          | 🛯 🔍 🗄 🖆 📬 📌 🖛 🗙                 | ▶ □ □ 无调试器                          | - 🔹 🛃 🖬 🕈 🏹   |       |  |
|                          |                                 |                                     |               |       |  |
| 函数 📕 常规函数 📕 指令 📗 数据 📗    | 未知 外部符号                         |                                     |               |       |  |
| 窗口                       | 🗈 IDA View-A 🖾                  | ☑ 字符串窗口 区                           | ፬ 十六进制视图-1 ☑  | ▲ 结构体 |  |
| 称                        | 地址长度                            | 类型 字符串                              |               |       |  |
|                          | 's' seg000:0 00000020           | C <mark>flag</mark> {Upx_1s_n0t_a_d | 3liv3r_c0mp4n |       |  |

flag{Upx\_1s\_n0t\_a\_d3liv3r\_c0mp4ny}

logmein

| 地   | 址         | 长度       | 类型 | 字符串                                                 |
|-----|-----------|----------|----|-----------------------------------------------------|
| ʻs' | LOAD:000  | 0000001C | С  | /lib64/ld-linux-x86-64.so.2                         |
| ʻs' | LOAD:000. | A0000000 | С  | libc.so.6                                           |
| ʻs' | LOAD:000  | 00000005 | С  | exit                                                |
| ʻs' | LOAD:000  | 0000000F | С  | isoc99_scanf                                        |
| ʻs' | LOAD:000. | 00000007 | С  | printf                                              |
| ʻs' | LOAD:000  | 00000007 | С  | strlen                                              |
| ʻs' | LOAD:000. | 00000012 | С  | libc_start_main                                     |
| ʻs' | LOAD:000  | 0000000F | С  | gmon_start                                          |
| ʻs' | LOAD:000  | A0000000 | С  | GLIBC_2.7                                           |
| ʻs' | LOAD:000  | 0000000C | С  | GLIBC_2. 2. 5                                       |
| ʻs' | .rodata:… | 0000002D | С  | Welcome to the RC3 secure password guesser.\n       |
| ʻs' | .rodata:… | 00000033 | С  | To continue, you must enter the correct password.\n |
| ʻs' | .rodata:… | 00000013 | С  | Enter your guess:                                   |
| ʻs' | .rodata:… | 00000005 | С  | %32s                                                |
| 's' | .rodata:… | 00000015 | С  | Incorrect password!\n                               |
| 's' | .rodata:… | 0000002E | С  | You entered the correct password!\nGreat job!\n     |
| 's' | .eh_fram… | 00000006 | С  | ;*3\$\*                                             |

#### 发现没有想要的flag,然后找到main函数,f5查看伪代码,有:

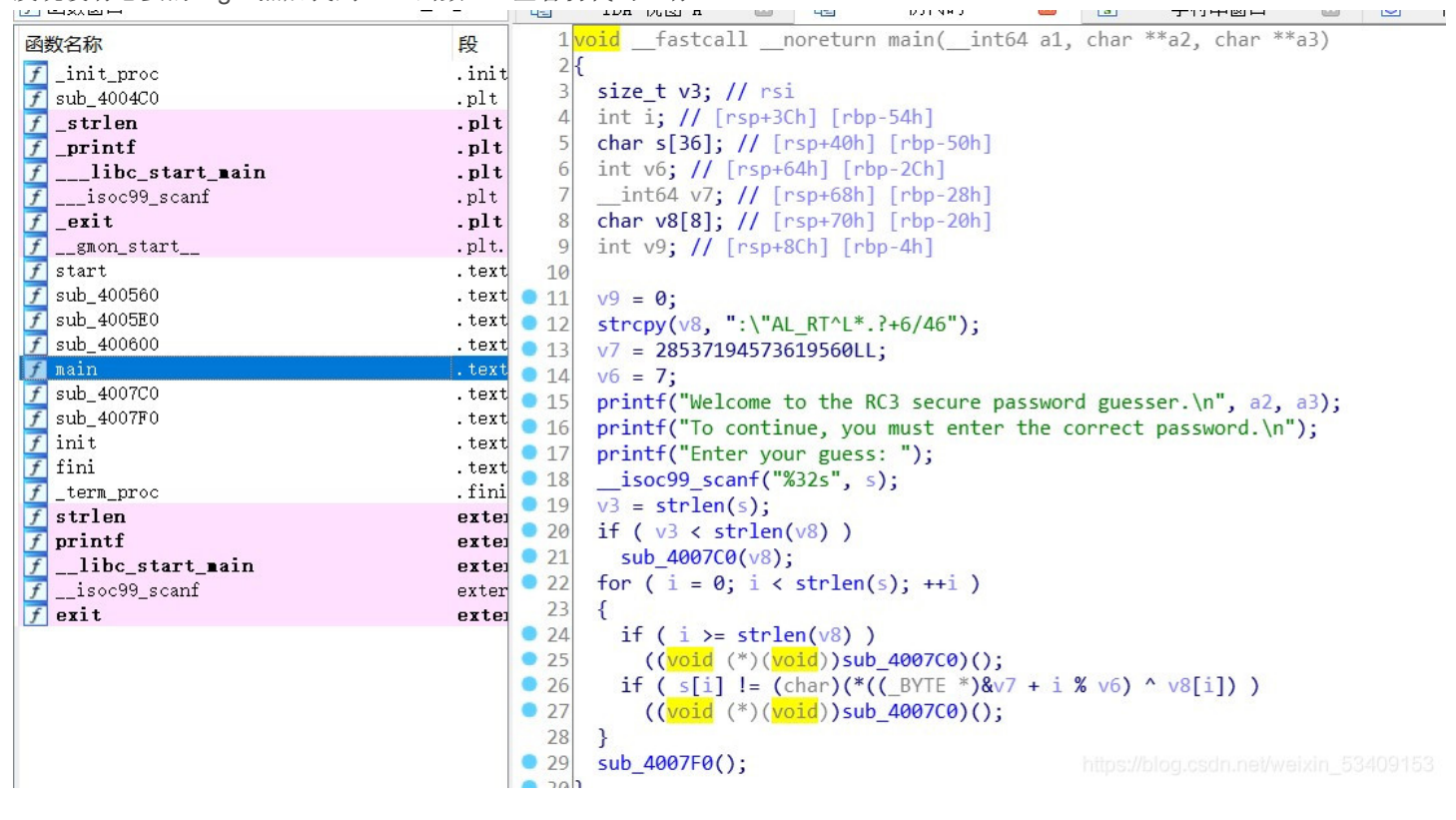

然后,我们可以再

if ( s[i] != (char)(\*((\_BYTE )&v7 + i % v6) ^ v8[i]) ) sub\_4007C0(); 找flag在这里我们可以使用Python来写,脚本 a = ":"AL\_RT^L.?+6/46" b = "harambe" c = 7 flag = '' for i in range(0,len(a)): flag += chr(ord(b[i%c]) ^ord(a[i])) print(flag) 得到: RC3-2016-XORISGUD

# insanity

下载附件后发现,这个附件我们无法打开,这个时候我们使用exeinfo打开该附件,查看它的外壳,我们会发现它是32位的,我 们再用IDA32打开,得到:

| 文件(E) 编辑(E) 跳转(J) 搜索(H)                   | 视图(V) 调试器 选项(O    | ) 窗口(W) 帮助             |                                                          |                 |                                |                                                                                                    |                       |                  |                                                                                                    |    |   |     |   |
|-------------------------------------------|-------------------|------------------------|----------------------------------------------------------|-----------------|--------------------------------|----------------------------------------------------------------------------------------------------|-----------------------|------------------|----------------------------------------------------------------------------------------------------|----|---|-----|---|
| 📅 🖬 ( 🗢 ד 🔿 ד ) 🛍 🛍 🖏 🦄                   | 🖊   🍂   🔺 🎑   🛲 🖬 | aT s <b>₹ * ≉ ⊠á X</b> | ▶ □ □ 九调试器                                               |                 | - 10 <b>C</b>   <b>M</b> IP IN |                                                                                                    |                       |                  |                                                                                                    |    |   |     |   |
| •                                         |                   |                        |                                                          |                 |                                |                                                                                                    |                       |                  |                                                                                                    |    |   | · . | • |
| ■ 「「「「」」「「「」」「「」」「「」」「「」」「」「」「」」「」」「」」「」」 | 数据 📕 未知 🚽 外部符号    |                        |                                                          |                 |                                |                                                                                                    |                       |                  |                                                                                                    |    |   |     |   |
| 1 函数窗口                                    | - 8 × 13          | IDA Viev-A             |                                                          | 字符串窗口           |                                | 六进制视图-1 🛛                                                                                                    | A                     | 结构体              |                                                                                                    | 枚举 | × |     |   |
| 函数名称                                      | 段                 |                        | LOAD:08048000                                            | 13              |                                |                                                                                                    |                       |                  |                                                                                                    |    |   |     | ^ |
| <pre>init_proc</pre>                      | . init            |                        | LOAD:08048000                                            | ; +             |                                |                                                                                                    |                       |                  |                                                                                                    |    |   |     |   |
| 📝 sub_8048370                             | .plt              |                        | LOAD:08048000                                            | ; This f        | ile has been gener             | rated by The Intera                                                                                                    | ctive Dis             | assembler (      | IDA)                                                                                                    |    |   |     |   |
| 🗲 _time                                   | .plt              |                        | LOAD:08048000                                            | 3               | Copyright (c) 20               | 017 Hex-Rays, <supp< td=""><td>ort@hex-r</td><td>ays.com&gt;</td><td></td><td></td><td></td><td></td><td></td></supp<> | ort@hex-r             | ays.com>         |                                                                                                    |    |   |     |   |
| 🗲 _sleep                                  | .plt              |                        | LOAD:08048000                                            | 3               | Licer                          | nse info: 48-3FBD-7                                                                                                    | F04-2C                |                  |                                                                                                    |    |   |     |   |
| f _puts                                   | .plt              |                        | LOAD:08048000                                            | ; ]             | Jiang                          | g Ying, Personal li                                                                                                    | cense                 |                  |                                                                                                    |    |   |     |   |
| <pre>gmon_start</pre>                     | .plt              |                        | LOAD:08048000                                            | ; +             |                                |                                                                                                    |                       |                  | +                                                                                                    |    |   |     |   |
| f_srand                                   | .plt              |                        | LOAD:08048000                                            | ;               |                                |                                                                                                    |                       |                  |                                                                                                    |    |   |     |   |
| 🗾libc_start_main                          | .plt              |                        | LOAD:08048000                                            | ; Input SHA2    | 56 : A8C9EC5FØAD6E             | DAD7439C88DAC33EEE4                                                                                                    | 953FE04C6             | CEAD7C950EF4     | EFAA917B1DD2                                                                                                    |    |   |     |   |
| f_rand                                    | .plt              |                        | LOAD:08048000                                            | ; Input MD5     | : 080B07FC40A68                | 3D046022E39BF09E06B                                                                                                    | D                     |                  |                                                                                                    |    |   |     |   |
| f main                                    | .tex              |                        | LOAD:08048000                                            | ; Input CRC3    | 2 : C8C48385                   |                                                                                                    |                       |                  |                                                                                                    |    |   |     |   |
| <u>f</u> _start                           | .text             |                        | LOAD:08048000                                            | 1               |                                |                                                                                                    |                       |                  |                                                                                                    |    |   |     |   |
| f deregister_tm_clones                    | .text             |                        | LOAD:08048000                                            | ; File Name     | : D:\428f6e6f757               | 754fca8964d35b16a4b                                                                                                    | 709                   |                  |                                                                                                    |    |   |     |   |
| f register_tm_clones                      | .text             |                        | LOAD:08048000                                            | ; Format        | : ELF for Intel                | 386 (Executable)                                                                                                    |                       |                  |                                                                                                    |    |   |     |   |
| fdo_global_dtors_aux                      | .text             |                        | LOAD:08048000                                            | ; Imagebase     | : 8048000                      |                                                                                                    |                       |                  |                                                                                                    |    |   |     |   |
| f trane_dummy                             | .text             |                        | LOAD:08048000                                            | ; Interprete    | r '/lib/ld-linux.s             | so.2'                                                                                                    |                       |                  |                                                                                                    |    |   |     |   |
| libc_csu_fini                             | .text             |                        | LOAD:08048000                                            | ; Needed Lib    | rary 'libc.so.6'               |                                                                                                    |                       |                  |                                                                                                    |    |   |     |   |
|                                           | .text             |                        | LOAD:08048000                                            |                 |                                |                                                                                                    |                       |                  |                                                                                                    |    |   |     |   |
| <pre>//1080_get_pc_tnunk_bx</pre>         | .text             |                        | LOAD:08048000                                            | ; Source Fil    | e : 'insanity.c'               |                                                                                                    |                       |                  |                                                                                                    |    |   |     |   |
| / _term_proc                              | . 1111            |                        | LOAD:08048000                                            | : Source Fil    | e : 'crtstuff.c'               |                                                                                                    |                       |                  |                                                                                                    |    |   |     |   |
| 7 time                                    | exte              |                        | LOAD:08048000                                            |                 |                                |                                                                                                    |                       |                  |                                                                                                    |    |   |     |   |
| 7 sleep                                   | exter             |                        | LOAD:08048000                                            |                 | .686p                          |                                                                                                    |                       |                  |                                                                                                    |    |   |     |   |
| 7 puts                                    | exter             |                        | LOAD:08048000                                            |                 | mmx                            |                                                                                                    |                       |                  |                                                                                                    |    |   |     |   |
| J libe start pain                         | erter             |                        | LOAD:08048000                                            |                 | model flat                     |                                                                                                    |                       |                  |                                                                                                    |    |   |     |   |
|                                           | exter             |                        | LOAD . 08048000                                          | intel synta     | x nonrefix                     |                                                                                                    |                       |                  |                                                                                                    |    |   |     |   |
| f ghon start                              | exter             |                        | LOAD : 08048000                                          | . incer_synce   | A hope crax                    |                                                                                                    |                       |                  |                                                                                                    |    |   |     |   |
| JBROIL D CAL C                            | ev cer            |                        | LOVD - 08018000                                          |                 |                                |                                                                                                    |                       |                  |                                                                                                    |    |   |     |   |
|                                           |                   |                        | LOAD . 08048000                                          | ,               |                                |                                                                                                    |                       |                  |                                                                                                    |    |   |     |   |
|                                           |                   |                        | LOAD . 08048000                                          | · Segment ty    | ne: Dure code                  |                                                                                                    |                       |                  |                                                                                                    |    |   |     |   |
|                                           |                   |                        | LOAD . 00040000                                          | ; Segment po    | princional Road/Ex             | vacuta                                                                                                    |                       |                  |                                                                                                    |    |   |     |   |
|                                           |                   |                        | LOAD . 08048000                                          | , segment pe    | rillissions. Reau/E/           | to public 'CODE' us                                                                                                    |                       |                  |                                                                                                    |    |   |     |   |
|                                           |                   |                        | LOAD.08048000                                            | LUND            | segment mempag                 | ge public cobe us                                                                                                    | esz                   |                  |                                                                                                    |    |   |     |   |
|                                           |                   |                        | LOAD: 08048000                                           |                 | assume cs:LUAL                 | )                                                                                                    |                       |                  |                                                                                                    |    |   |     |   |
|                                           |                   |                        | LOAD: 08048000                                           |                 | ;01.8 9049000U                 |                                                                                                    | and shakes            | for an abla in a | and an a state in a state of the state of the state of th |    |   |     |   |
|                                           |                   |                        | <ul> <li>LOAD:08048000</li> <li>LOAD:08048000</li> </ul> | dword_804800    | 0 dd 464C457Fh                 | ; DATA X                                                                                                    | s:_data,<br>REF: LOAD | :0804807C↓o      | gs:notning                                                                                                    |    |   |     |   |
| <                                         | >                 |                        | 00000000 080480                                          | 000: LOAD:dword | 8048000                        |                                                                                                    |                       |                  |                                                                                                    |    |   |     | ~ |
| 行 11/26                                   |                   |                        | <                                                        |                 |                                |                                                                                                    |                       |                  |                                                                                                    |    |   |     | > |
|                                           |                   |                        |                                                          |                 |                                |                                                                                                    |                       |                  |                                                                                                    |    |   |     |   |

这个时候我们还是无法发现flag,然后我们在进行shift+f12,来进行操作(shift+f12:可以打开string窗口,一键找出所有的字符 串,右击setup,还能对窗口的属性进行设置)这个时候得到:

#### IDA - 428f6e6f75754fca8964d35b16a4b709 D:\428f6e6f75754fca8964d35b16a4b709

| : 💆 🖬 : 🤻 T 🌳 T 🗄 🖽 🖷 🖬 👘 🗣 🖡 🔊                                                                                                    | -8 🕴 📥 |              | CODE DEE      | ñ 's <sup>™</sup> ▼ | * 🖬 🗛 🗄              |        |                                                                                                    |   |
|----------------------------------------------------------------------------------------------------|--------|--------------|---------------|---------------------|----------------------|--------|----------------------------------------------------------------------------------------------------|---|
|                                                                                                    |        |              |               |                     |                      |        |                                                                                                    |   |
| 📃 💼 库函数 🔜 常规函数 📕 指令 🔳 数据 📕                                                                                                    | 未知     | 9            | 部符号           |                     |                      |        |                                                                                                    |   |
| 📝 函数窗口                                                                                                    | 0 5    | ×            |               | IDA                 | View-A               |        | 🔽 字符串窗口 🛛 🖸 十六进制视图-1 🖾 🖪 🤅                                                                                                    | 结 |
| 函数名称                                                                                                    | 1      | 段            | 地址            |                     | 长度                   | 类型     | 字符串                                                                                                    | - |
| f_init_proc<br>f sub 8048370                                                                                                    |        | init<br>plt  | 5 LO.         | AD:080…<br>AD:080…  | 00000013<br>0000000F | C<br>C | /lib/ld-linux.so.2<br>gmon start                                                                                                    |   |
| <u>f</u> _time                                                                                                    | -      | plt          | 😴 LO.         | AD:080…             | A0000000             | С      | libc. so. 6                                                                                                    |   |
| <pre>f _sleep f _puts</pre>                                                                                                    |        | .plt<br>.plt | 5 LO.         | AD:080…<br>AD:080…  | 0000000F<br>00000006 | C<br>C | _IO_stdin_used<br>srand                                                                                                    |   |
| <pre>fgmon_start f _srand</pre>                                                                                                    |        | .plt<br>.plt | S LO.         | AD:080…<br>AD:080…  | 00000005<br>00000005 | C<br>C | puts<br>time                                                                                                    |   |
| <pre>flibc_start_main f _rand</pre>                                                                                                    | -      | .plt<br>.plt | 5 LO.         | AD:080…<br>AD:080…  | 00000006<br>00000012 | C<br>C | sleep<br>libc_start_main                                                                                                    |   |
| <b>f main</b><br><b>f</b> _start                                                                                                    |        | tex:         | 's' LO.       | AD:080…<br>odata:…  | 0000000A<br>00000024 | C<br>C | GLIBC_2.0<br>Reticulating splines, please wait                                                                                                    |   |
| <pre>// deregister_tm_clones // register_tm_clones // clones // cl</pre> |        | text<br>text | 's' . r       | odata:…<br>odata:…  | 00000040             | C<br>C | If you're pretending to suck, you just passed that Turing test.<br>There aren't enough bits in my memory to represent how hard your<br>Your children to be a successful to the successful to the succe |   |
| f frame_dummy                                                                                                    |        | text<br>text | s . r         | odata:…<br>odata:…  | 00000047<br>0000004E | c      | Have you considered becoming a vacuum cleaner? You're pretty …<br>I'ye sot a sood feeling about this one — wait no Mawhe ne…                                                                                                    |   |
| <pre>flibc_csu_init flibc_csu_init fi686 get nc thunk hy</pre>                                                                                                    |        | text         | <b>s</b> .r   | odata:…<br>odata:…  | 0000002A             | c      | Knock knock\n\ho's there?\nUDP.\nUDP who?\n<br>9447{This is a flag}                                                                                                    |   |
| f_time                                                                                                    |        | fini         | 's' . r       | odata:…             | 0000001C             | c      | Congrats, you hacked me!\n\$<br>rm -rf / . Permission denied                                                                                                    |   |
| f sleep                                                                                                    | i      | exter        | s .r          | odata:…<br>b fram…  | 0000001E             | Ċ      | #define YOU \"massive failure\"                                                                                                    |   |
| f srand                                                                                                    |        | exte         | <b>D</b> . C. | II_II am            | 00000003             | U U    | ,""241                                                                                                    |   |
| f rand                                                                                                    |        | exte         |               |                     |                      |        |                                                                                                    |   |
| <pre>gmon_start</pre>                                                                                                    | E      | exter<br>>   |               |                     |                      |        |                                                                                                    |   |
| 行 11/26                                                                                                    |        |              | 行 18/         | 22                  |                      |        | https://bloc.cschinei/weixin_5340945                                                                                                    | 3 |
| <b>—</b> 10.11.2 —                                                                                                    |        |              |               |                     |                      |        |                                                                                                    |   |

这个时候我们仔细观察就会发现想要的flag 9447{This\_is\_a\_flag}

## getit

首先下载附件后,用IDA64打开,然后shift+f12得到:

| L | LUAD.000  | 00000001 | 0 | Smon_start                                     |
|---|-----------|----------|---|------------------------------------------------|
| ľ | LOAD:000  | A000000A | С | GLIBC_2.4                                      |
| 2 | LOAD:000  | 0000000C | С | GLIBC_2.2.5                                    |
| 2 | .eh_fram… | 00000006 | С | ;*3\$\″                                        |
| ľ | .data:00… | 00000021 | С | c61b68366edeb7bdce3c6820314b7498               |
| 2 | .data:00… | 0000002B | С | harifCTF {???????????????????????????????????? |
| ľ | .data:00… | 0000002C | С | skakakakakakakakakakakakakakakakakakaka        |

然后,点击进入,在s处进入交叉引用:

进入以后会有伪代码:

```
int __cdeci main(int argc, const char **argv, const char **envp)
ſ
 char v3; // al
  __int64 v5; // [rsp+0h] [rbp-40h]
 int i; // [rsp+4h] [rbp-3Ch]
 FILE *stream; // [rsp+8h] [rbp-38h]
 char filename[8]; // [rsp+10h] [rbp-30h]
 unsigned __int64 v9; // [rsp+28h] [rbp-18h]
 v9 = __readfsqword(0x28u);
 LODWORD(v5) = 0;
 while ( (signed int)v5 < strlen(s) )</pre>
 {
   if (v5 & 1)
     v3 = 1;
   else
     v3 = -1;
    *(&t + (signed int)v5 + 10) = s[(signed int)v5] + v3;
   LODWORD(v5) = v5 + 1;
 }
  strcpy(filename, "/tmp/flag.txt");
  stream = fopen(filename, "w");
 fprintf(stream, "%s\n", u, v5);
 for ( i = 0; i < strlen(&t); ++i )</pre>
 {
   fseek(stream, p[i], 0);
   fputc(*(&t + p[i]), stream);
   fseek(stream, 0LL, 0);
   fprintf(stream, "%s\n", u);
 }
 fclose(stream);
 remove(filename);
 return 0;
}
```

然后用Python写一段脚本有:

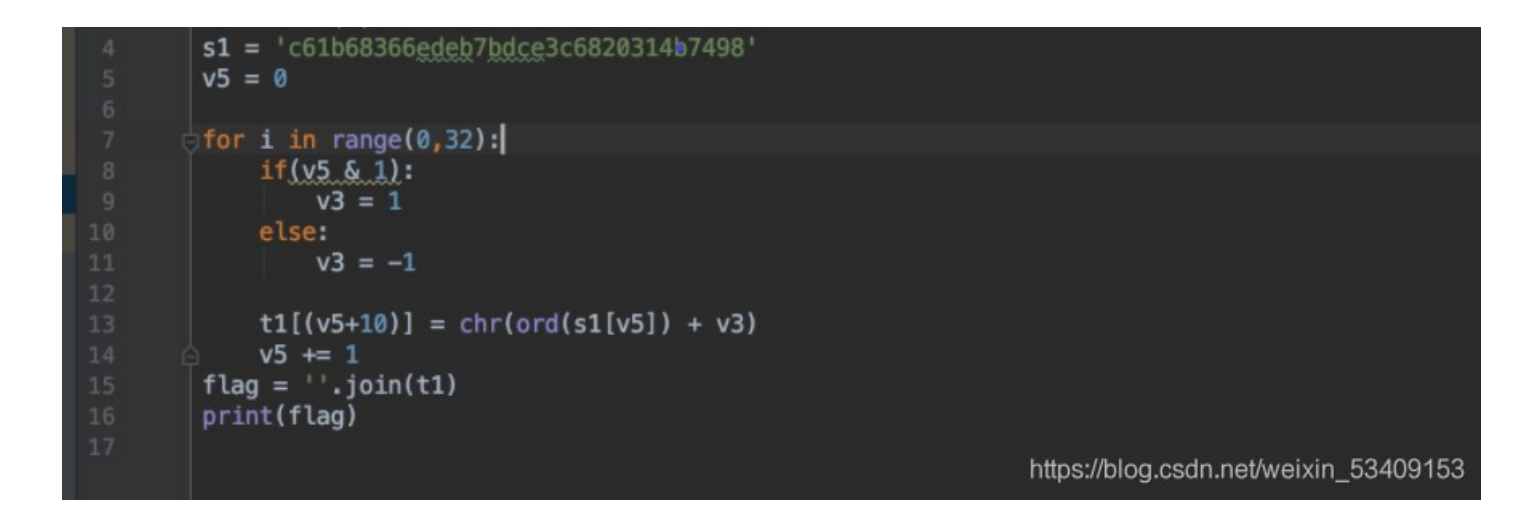

得到SharifCTF{b70c59275fcfa8aebf2d5911223c6589} 上面就是flag

## 标题

```
#!/usr/bin/env python
# encoding: utf-8
import base64
def encode(message):
    s = ''
   for i in message:
       x = ord(i) ^ 32
       x = x + 16
        s += chr(x)
    return base64.b64encode(s)
correct = 'X]NkVmtUI1MgXwBZXCFeKY+AaXNt'
flag = ''
print 'Input flag:'
flag = raw_input()
if encode(flag) == correct:
    print 'correct'
else:
   print 'wrong'
import base64
                                                                          https://blog.csdn.net/weixin_53409153
```

这是生成的py文件 然后,对这个文件的运算逻辑进行逆向 写EXP

先对字符串进行base64,然后,再进行异或运算得到最后的flag:nctf{d3c0mpil1n9\_PyC}